# コンバージド アクセスを使ったユニファイド ア クセス ワイヤレス LAN コントローラのゲスト アンカーの設定例

## 内容

概要 前提条件 要件 使用するコンポーネント 設定 ネットワーク図 設定 パート 1 - 5508 アンカー WLC 上での設定 パート 2 - 5508/5760 シリーズ WLC と Catalyst 3850 シリーズ スイッチ間のコンバージド アク セス モビリティの設定 パート3:外部Catalyst 3850シリーズスイッチの設定 確認 トラブルシュート

## 概要

このドキュメントでは、5508 シリーズ ワイヤレス LAN コントローラ(WLC)がモビリティ ア ンカーとして機能し、Catalyst 3850 シリーズ スイッチがクライアント用のモビリティ外部コン トローラとして機能している、新しいモビリティ導入セットアップ内のワイヤレス クライアント のゲスト アンカー用に、5508/5760 シリーズ WLC および Catalyst 3850 シリーズ スイッチを設 定する方法について説明します。また、Catalyst 3850 シリーズ スイッチは、アクセス ポイント (AP)のライセンスの取得元のモビリティ コントローラとして機能する 5760 シリーズ WLC に 対するモビリティ エージェントとしても機能します。

## 前提条件

### 要件

この設定を開始する前に、次の項目に関する知識を得ておくことを推奨します。

・コンバージド アクセス 5760 および 3650 シリーズ WLC と Catalyst 3850 シリーズ スイッチ

での Cisco IOS<sup>® の GUI または CLI</sup>

- 5508 シリーズ WLC での GUI および CLI アクセス
- ・サービス セット ID (SSID)の設定
- •Web 認証は、

### 使用するコンポーネント

このドキュメントの情報は、次のソフトウェアとハードウェアのバージョンに基づいています。

- ・Cisco 5760 リリース 3.3.3 (Next Generation Wiring Closet [NGWC])
- Catalyst 3850 シリーズ スイッチ
- Cisco 5508 シリーズ WLC リリース 7.6.120
- ・Cisco 3602 シリーズ Lightweight AP
- Cisco Catalyst 3560 シリーズ スイッチ

このドキュメントの情報は、特定のラボ環境にあるデバイスに基づいて作成されました。このド キュメントで使用するすべてのデバイスは、初期(デフォルト)設定の状態から起動しています 。対象のネットワークが実稼働中である場合には、どのようなコマンドについても、その潜在的 な影響について確実に理解しておく必要があります。

## 設定

**注**:このセクションで使用されているコマンドの詳細を調べるには、<u>Command Lookup</u> <u>Tool(登録</u>ユーザ専用)を使用してください。

#### ネットワーク図

5508 シリーズ WLC は、アンカー コントローラとして機能し、Catalyst 3850 シリーズ スイッチ は、外部コントローラ、およびモビリティ コントローラ 5760 からライセンスを取得するモビリ ティ エージェントとして機能します。

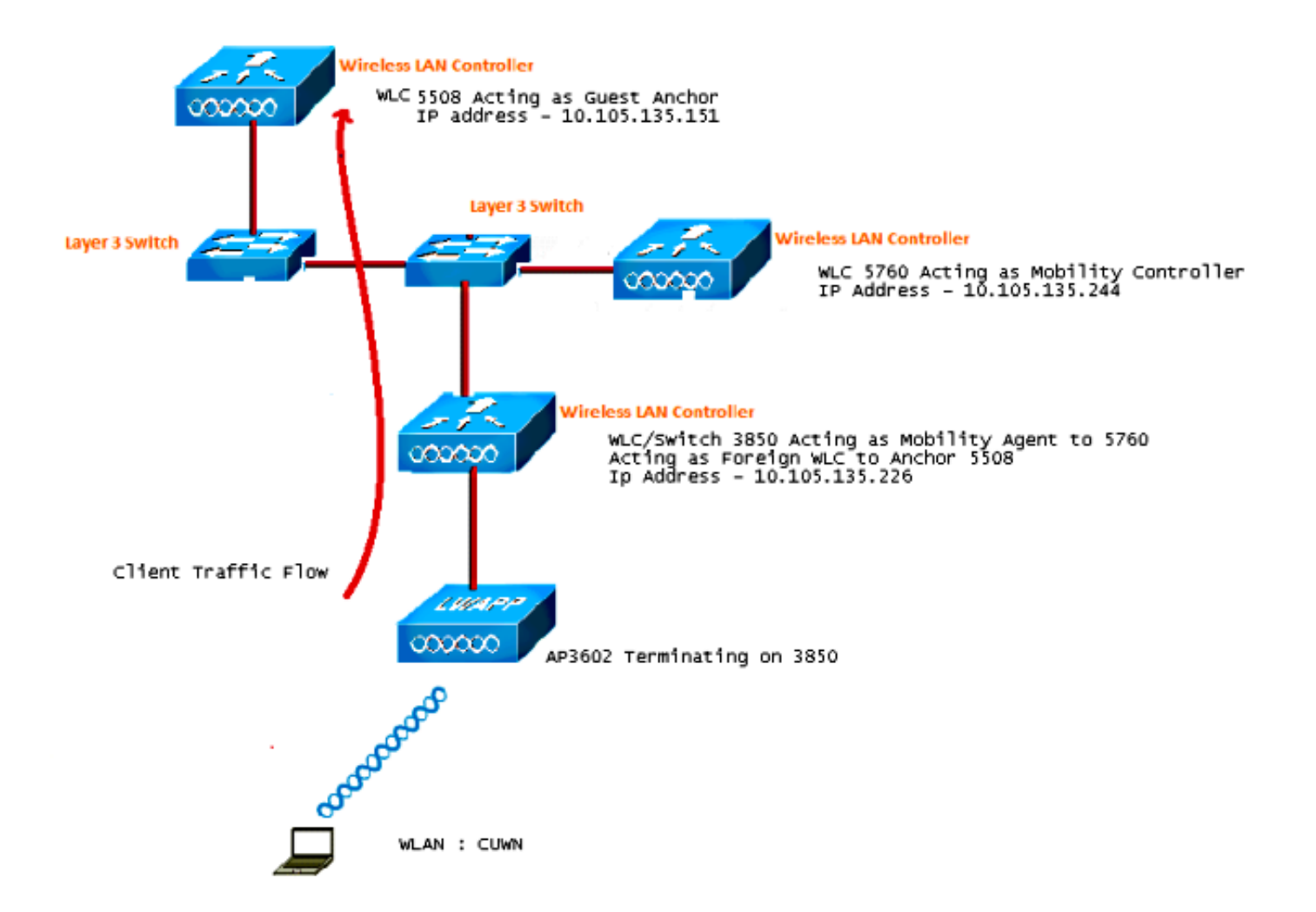

注:ネットワーク図では、5508シリーズWLCはアンカーコントローラとして機能し、 5760シリーズWLCはモビリティコントローラとして機能し、Catalyst 3850シリーズスイッ チはモビリティエージェントおよび外部WLCとして機能します。Catalyst 3850 シリーズ ス イッチのアンカー コントローラは、どの時点でもスイッチ 5760 シリーズ WLC または 5508 シリーズ WLC のいずれかになります。二重のアンカーは機能しないため、両方の WLC が同時にアンカーになることはできません。

#### 設定

設定には、次の3つのパートがあります。

<u>パート 1 - 5508 アンカー WLC 上での設定</u>

<u>パート 2 - 5508/5760 シリーズ WLC と Catalyst 3850 シリーズ スイッチ間のコンバージド アク</u> セス モビリティの設定

<u>パート 3 - 外部 Catalyst 3850 シリーズ スイッチ上での設定</u>

パート 1 - 5508 アンカー WLC 上での設定

1. 5508 シリーズ WLC 上で、[WLAN] > [New] にマウスのポインタを合わせて、新しいワイヤ

#### レス LAN (WLAN)を作成します。

| iiliiilii<br>cisco | MONITOR WLANS CO                | NTROLLER WIRELESS                               | SECURITY MANAGEMEN                                  | NT C <u>o</u> mmands he <u>l</u> p |
|--------------------|---------------------------------|-------------------------------------------------|-----------------------------------------------------|------------------------------------|
| WLANs              | WLANs > Edit 'CUW               | N'                                              |                                                     |                                    |
| WLANs     WLANs    | General Security                | QoS Policy-Mapp                                 | ing Advanced                                        |                                    |
| Advanced           | Profile Name                    | CUWN                                            |                                                     |                                    |
|                    | Туре                            | WLAN                                            |                                                     |                                    |
|                    | SSID                            | CUWN                                            |                                                     |                                    |
|                    | Status                          | Enabled                                         |                                                     |                                    |
|                    | Security Policies               | WEB POLICY, Web-Au<br>(Modifications done under | <mark>ith</mark><br>r security tab will appear afte | er applying the changes.)          |
|                    | Radio Policy                    | All 🔹                                           |                                                     |                                    |
|                    | Interface/Interface<br>Group(G) | vlan60 👻                                        |                                                     |                                    |
|                    | Multicast Vlan Feature          | 🔲 Enabled                                       |                                                     |                                    |
|                    | Broadcast SSID                  | 🗹 Enabled                                       |                                                     |                                    |
|                    | NAS-ID                          | 5508                                            |                                                     |                                    |

2. [WLAN] > [WLAN Edit] > [Security] > [Layer 3 enabled Web-authentication] の順にマウスの ポインタを合わせて、[Layer 3 Security] を設定します。

| ululu<br>cisco       | MONITOR WLANS CONTROLLER WIRELESS SECURITY MANAGEMENT COMMANDS HELP FEEDBA                                                                                                    |
|----------------------|----------------------------------------------------------------------------------------------------|
| WLANs                | WLANs > Edit 'CUWN'                                                                                                    |
| WLANs WLANs Advanced | General Security QoS Policy-Mapping Advanced Layer 2 Layer 3 AAA Servers                                                                                                    |
|                      | Layer 3 Security <sup>1</sup> Web Policy •<br>• Authentication<br>• Passthrough<br>• Conditional Web Redirect<br>• Splash Page Web Redirect<br>• On MAC Filter failure <sup>11</sup><br>Preauthentication ACL IPv4 None • IPv6 None • WebAuth FlexAcl None •<br>Sleeping Client • Enable<br>Over-ride Global Config • Enable |

3. WLAN のモビリティ アンカー設定用のウィンドウで、[Anchor] のアドレスを [local] **にして** 、5508 シリーズ WLC を [Anchor] として追加します。

|            |               |            |          |          |            |          |      |          |           | Sa <u>v</u> e Configural |
|------------|---------------|------------|----------|----------|------------|----------|------|----------|-----------|--------------------------|
| MONITOR    | <u>W</u> LANS | CONTROLLER | WIRELESS | SECURITY | MANAGEMENT | COMMANDS | HELP | EEEDBACK |           |                          |
| Mobility A | hchors        |            |          |          |            |          |      |          |           |                          |
| WLAN SSI   | D CUM         | TN .       |          |          |            |          |      |          |           |                          |
| Switch IP  | Address (     | Anchor)    |          |          |            |          |      |          | Data Path | <b>Control Path</b>      |
| local      |               |            |          |          |            |          |      |          | up        | υρ                       |
| Mobility   | Anchor Cr     | eate       |          |          |            |          |      |          |           |                          |

4. [Security] > [Webauth] > [Webauth page] の順にマウスのポインタを合わせて、Web 認証ペ ージをクライアントの認証に使用するように設定します。

次の例では、WLC の [Internal] Web 認証ページが選択されています。

| uluulu<br>cisco                                                                                            |                                                                                                  | WLANs                                                                                    |                                                                                         | WIRELESS                                                                 | SECURITY                                                              | MANAGEMENT                | COMMANDS | HELP | EEEDBACK |
|----------------------------------------------------------------------------------------------------|--------------------------------------------------------------------------------------------------|------------------------------------------------------------------------------------------|-----------------------------------------------------------------------------------------|--------------------------------------------------------------------------|-----------------------------------------------------------------------|---------------------------|----------|------|----------|
| Security<br>AAA<br>General<br>RADIUS<br>Authentication<br>Accounting<br>Fallback<br>DNS<br>TACACS+<br>LDAP | Web Logi<br>Web Auth<br>Redirect U<br>This page all<br>page. The Lo<br>WLAN if 'Wel<br>Cisco Log | in Page<br>entication<br>JRL after lo<br>lows you to<br>ogin page is<br>b Authentic<br>o | Type<br>ogin<br>o customize the co<br>s presented to well<br>ation" is turned or<br>Sho | Inter<br>ntent and appe<br>b users the first<br>(under WLAN :<br>w  Hide | nal (Default)<br>arance of the l<br>time they acc<br>Security Policie | Login<br>tess the<br>es). | •        |      |          |
| Local Net Users<br>MAC Filtering<br>Disabled Clients<br>User Login Policies<br>AP Policies                 | Headline<br>Message                                                                              |                                                                                          |                                                                                         |                                                                          |                                                                       |                           |          |      |          |

5. ローカル ネット ユーザを作成します。このユーザ名とパスワードのペアは、Web 認証ページでプロンプトが表示されたときにユーザが使用します。

| cisco                        | MONITOR WLANS               |                | WIRELESS       | SECURITY | MANAGEMENT | с <u>о</u> |
|------------------------------|-----------------------------|----------------|----------------|----------|------------|------------|
| Security                     | Local Net Users >           | Edit           |                |          |            |            |
| General                      | User Name<br>Password       | surbg          |                |          |            |            |
| Authentication<br>Accounting | Confirm Password            | •••            |                | 1 0014   |            |            |
| Fallback<br>DNS<br>TACACS+   | Remaining Time              | N/A            | lay 19 12:00:4 | 1 2014   |            |            |
| LDAP<br>Local Net Users      | WLAN Profile<br>Description | Any V<br>surbg | VLAN 👻         |          |            |            |
| Disphied Clients             |                             |                |                |          |            |            |

### パート 2 - 5508/5760 シリーズ WLC と Catalyst 3850 シリーズ スイッチ間のコンバージド アク セス モビリティの設定

1. 5508 シリーズ WLC 上で、5760 シリーズ WLC を [Mobility Peer] として追加します。

| ululu<br>cisco                                                                         | MONITOR WLANS CO      | ONTROLLER WIRELESS | SECURITY | MANAGEMENT | COMMANDS   | HELP EEEOBACK |              | s      |
|----------------------------------------------------------------------------------------|-----------------------|--------------------|----------|------------|------------|---------------|--------------|--------|
| Controller                                                                             | Static Mobility Group | Members            |          |            |            |               |              |        |
| General<br>Inventory                                                                   | Local Mobility Group  | Mobile-1           |          |            |            |               |              |        |
| Interfaces                                                                             | NAC Address           | IP Address         |          | Public     | IP Address | Group Name    | Nulticast IP | Status |
| Interface Groups                                                                       | 58:8d:09:od:ac:60     | 10.105.135.151     |          | 10.105     | 135.151    | Mobile-1      | 0.0.0.0      | Up     |
| Multicast                                                                              |                       |                    |          |            |            |               |              |        |
| Network Routes                                                                         | 00:00:00:00:00:00     | 10.105.135.178     |          | 10.105     | .135.178   | şurbğ         | 0.0.0.0      | Up     |
| h Radundance                                                                           | 00:00:00:00:00:00     | 10.105.135.244     |          | 10.105     | .135.244   | surbg         | 0.0.0.0      | Up     |
| Internal DHCP Server                                                                   |                       |                    |          |            |            |               |              |        |
| <ul> <li>Mobility Management<br/>Mobility Configuration<br/>Mobility Groups</li> </ul> |                       |                    |          |            |            |               |              |        |

2. モビリティ コントローラとして機能する 5760 シリーズ WLC 上で、5508 シリーズ WLC を [Mobility Peer] として追加します。

| citada<br>cisco Wireless Controller                          |     | 🛆 Home         | Monitor   • Configuration | Administration   • | нер          |                     |                  |
|--------------------------------------------------------------|-----|----------------|---------------------------|--------------------|--------------|---------------------|------------------|
| Controller                                                   | Mot | iity Peer      |                           |                    |              |                     |                  |
| * 💼 System                                                   | Ner | Remove         |                           |                    |              |                     |                  |
| General                                                      |     | IP Address     | Public IP Address         | Group Name         | Multicast IP | Control Link Status | Data Link Status |
| Multicast                                                    |     | 10.105.135.244 | -                         | subg               | 0.0.0.0      |                     | -                |
| Interfaces                                                   |     | 10.105.135.151 | 10.105.135.151            | Mobile-1           |              | UP                  | UP               |
| * 🧰 VLAN                                                     |     | 10.105.135.178 | 10.105.135.178            | gdue               | 0.0.0.0      | UP                  | UP               |
| Internal DHCP Server                                         |     |                |                           |                    |              |                     |                  |
| Management                                                   |     |                |                           |                    |              |                     |                  |
| * 🔁 Mobility Management                                      |     |                |                           |                    |              |                     |                  |
| Mobility Global Config<br>Mobility Peer<br>Switch Peer Group |     |                |                           |                    |              |                     |                  |

3. このステップは非常に重要です。Catalyst 3850 シリーズ スイッチを、[Mobility Management] の下の [Switch Peer Group] タブで 5760 シリーズ WLC 上の [Mobility Agent] として追加します。

| cisco Wireless Controller |                                                                | I ▼ Configuration ) ▼ Administ | ration I 🔻 Help     |                  |
|---------------------------|----------------------------------------------------------------|--------------------------------|---------------------|------------------|
| Controller                | Switch Peer Group > SURBG-SPG<br>Switch Peer Group > SURBG-SPG |                                |                     |                  |
| ▼ System                  | New Remove                                                     |                                |                     |                  |
| Multicast                 | IP Address                                                     | Public IP Address              | Control Link Status | Data Link Status |
| Interfaces                | 10.105.135.226                                                 | 10.105.135.226                 | UP                  | UP               |
| VLAN                      |                                                                |                                |                     |                  |
| Internal DHCP Server      |                                                                |                                |                     |                  |
| Management                |                                                                |                                |                     |                  |
| 🕶 🚞 Mobility Management   |                                                                |                                |                     |                  |
| Mobility Global Config    |                                                                |                                |                     |                  |
| Mobility Peer             |                                                                |                                |                     |                  |
| Switch Peer Group         |                                                                |                                |                     |                  |

4. Catalyst 3850 シリーズ スイッチ上で、5760 シリーズ WLC を [Mobility Controller] として追加します。この追加を実行すると、Catalyst 3850 シリーズ スイッチはモビリティ コントローラ 5760 から AP の coult ライセンスを取得します。

| ahah                      |                                  |                    |                   |                |
|---------------------------|----------------------------------|--------------------|-------------------|----------------|
| cisco Wireless Controller | 🏡 Home                           | Monitor   🔻        | Configuration   🔻 | Administration |
| Controller                | Mobility Agent Configurat        | tion               |                   |                |
| ▼ 📴 System                |                                  |                    |                   |                |
| General                   | Mobility Role                    | -                  | Mobility Agent 💌  |                |
| Multicast                 | Mobility Controller IP Address   |                    | 10.105.135.244    |                |
| Interfaces                | Control Link Status              |                    | UP                |                |
| VLAN                      | Data Link Status                 |                    | UP                |                |
| 🕨 🚞 Internal DHCP Server  | Mobility Protocol Port           |                    | 16666             |                |
| 🕨 🧰 Management            | Mobility Switch Peer Group Na    | ame <mark>.</mark> | SURBG-SPG         |                |
| 🕶 🗁 Mobility Management   | DTLS Mode                        |                    | Enabled           |                |
| Mobility Global Config    | Mobility Domain ID for 802.11    | r                  | 0xe699            |                |
| Mobility Peer             | Mobility Keepalive Interval (1-3 | 30)sec             | 10                |                |

パート3:外部Catalyst 3850シリーズスイッチの設定

1. [GUI] > [Configuration] > [Wireless] > [WLAN] > [New] の順にマウスのポインタを合わせて、 Catalyst 3850 シリーズ スイッチ上で正確な SSID/WLAN を設定します。

| սիսիս                     |                             |                                                                                             |
|---------------------------|-----------------------------|---------------------------------------------------------------------------------------------|
| CISCO Wireless Controller | 🏡 Home                      | Monitor    Configuration  Administration   Help                                             |
| Wireless                  | WLAN<br>WLAN > Edit         |                                                                                             |
|                           | General Security            | QOS AVC Policy Mapping Advanced                                                             |
| Access Points             | Profile Name                | CUWN                                                                                        |
| B02.11a/n/ac              | Туре                        | WLAN                                                                                        |
| B02.11b/g/n               | SSID                        | CUWN                                                                                        |
| Media Stream              | Status                      | ✓ Enabled                                                                                   |
| • Qos                     | Security Policies           | Web-Auth<br>(Modifications done under security tab will appear after applying the changes.) |
|                           | Radio Policy                | AI ·                                                                                        |
|                           | Interface/Interface Group(G | i) VLAN0060 🔎                                                                               |
|                           | Broadcast SSID              |                                                                                             |
|                           | Multicast VLAN Feature      |                                                                                             |

2. [WLAN] > [WLAN Edit] > [Security] > [Layer 3 enabled Web-authentication] の順にマウスの ポインタを合わせて、[Layer 3 Security] を設定します。

| սիսիս                                                                                                    |                                                                                                    |                  |                   |                       |
|----------------------------------------------------------------------------------------------------|----------------------------------------------------------------------------------------------------|------------------|-------------------|-----------------------|
| cisco Wireless Controller                                                                                                    | 🏠 Home                                                                                                    | Monitor   🔻      | Configuration   🔻 | Administration 🔻 Help |
| Wireless<br>VIAN                                                                                                    | WLAN<br>WLAN > Edit<br>General Security<br>Layer2 Layer3                                                                                             | QOS<br>AAA Serve | AVC Policy        | Mapping Advanced      |
| <ul> <li>Access Points</li> <li>802.11a/n/ac</li> <li>802.11b/g/n</li> <li>802.11b/g/n</li> <li>Media Stream</li> <li>QOS</li> </ul> | Web Policy<br>Conditional Web Redirect<br>Webauth Authentication I<br>Webauth Parameter Map<br>Webauth On-mac-filter Fa<br>Preauthentication IPv6 A0 | List Disabl      | nfigured          |                       |

3. [WLAN] の [Mobility Anchor] の設定で、5508 シリーズ WLC の IP アドレスを [Anchor] とし て追加します

| սիսի։<br>cisco Wireless Controller                                 | Administration   ▼ Help                                          |
|--------------------------------------------------------------------|------------------------------------------------------------------|
| Wireless                                                           | Mobility Anchors<br>WLAN > Edit                                  |
|                                                                    | WLAN Profile CUWN<br>Switch IP Address<br>Create Mobility Anchor |
| <ul> <li>B02.11b/g/n</li> <li>Media Stream</li> <li>QOS</li> </ul> | Remove Anchor           IP Address           10.105.135.151      |

確認

ここでは、設定が正常に機能しているかどうかを確認します。

WLAN の Cisco Unified Wireless Network(CUWN)にクライアントを接続します。ワーク フローを次に示します。

- 1. クライアントが IP アドレスを受信します。
- 2. クライアントがブラウザを開き、任意の Web サイトにアクセスします。
- 3. クライアントから送信された最初の TCP パケットを WLC がハイジャックし、WLC は Web 認証ページをインターセプトしてから送信します。
- 4. DNS が正しく設定されていると、クライアントが Web 認証ページを取得します。
- 5. クライアントは、認証を受けるためにはユーザ名とパスワードを入力する必要があります。
- 6. 認証が成功すると、クライアントは元のアクセス ページにリダイレクトされます。

| https://                                                | 92.168.200.1 ♀ ▼ S C. 🗟 ♂ × 🥔 Web Authentication                                             | × |
|---------------------------------------------------------|----------------------------------------------------------------------------------------------|---|
| Login                                                   |                                                                                              |   |
| Welcome to                                              | the Cisco wireless network                                                                   |   |
| Cisco is please<br>your network. Pl<br>solution to work | d to provide the Wireless LAN infrastructure for<br>ease login and put your unified wireless |   |
| lleor Namo                                              |                                                                                              |   |
| USET Nume                                               |                                                                                              |   |
| Password                                                |                                                                                              |   |

7. クライアントが正しいクレデンシャルを入力すると、クライアントは認証にパスします。

| ← → Attp://www.google.com/                                                                                                    | 🧉 Internet Explorer cannot dis 🗙 |
|----------------------------------------------------------------------------------------------------|----------------------------------|
| 🥥 Logout - Windows Internet Explorer 👝 🔳                                                                                                    | ×                                |
| 🧕 🧭 https://192.168.200.1/lc 😵 Certi 🗟 💮 🏠 🔅                                                                                                    | 🔅 vebpage                        |
| Web Authentication                                                                                                    | *                                |
| Login Successful !                                                                                                    |                                  |
| You can now use all regular network services<br>over the wireless network.                                                                                                    |                                  |
| Please retain this small logout window in order<br>to logoff when done. Note that you can always<br>use the following URL to retrieve this page:<br><u>https://192.168.200.1/logout.html</u> |                                  |
| Logout                                                                                                    | -                                |
| 🔍 100% 🔻                                                                                                    |                                  |

トラブルシュート

#### 設定をトラブルシューティングするには、ゲスト アンカーとして機能する 5508 シリーズ WLC 上で以下の Debug を入力してください。

Debug Client

Debug web-auth redirect enable mac

#### 以下が一例です。

#### Debug Client 00:17:7C:2F:B6:9A Debug web-auth redirect enable mac 00:17:7C:2F:B6:9A

show debug

MAC Addr 1..... 00:17:7C:2F:B6:9A

Debug Flags Enabled: dhcp packet enabled. dot11 mobile enabled. dot11 state enabled dot1x events enabled. dot1x states enabled. FlexConnect ft enabled. pem events enabled. pem state enabled. CCKM client debug enabled. webauth redirect enabled.

#### \*mmMaListen: May 19 13:36:34.276: 00:17:7c:2f:b6:9a Adding mobile on Remote AP 00:00:00:00:00:00(0)

\*mmMaListen: May 19 13:36:34.277: 00:17:7c:2f:b6:9a override for default ap group, marking intgrp NULL \*mmMaListen: May 19 13:36:34.277: 00:17:7c:2f:b6:9a Applying Interface policy on Mobile, role Unassociated. Ms NAC State 2 Quarantine Vlan 0 Access Vlan 0

\*mmMaListen: May 19 13:36:34.277: 00:17:7c:2f:b6:9a Re-applying interface policy for client

\*mmMaListen: May 19 13:36:34.277: 00:17:7c:2f:b6:9a 0.0.0.0 START (0) Changing IPv4 ACL 'none' (ACL ID 255) ===> 'none' (ACL ID 255) --- (caller apf\_policy.c:2219) \*mmMaListen: May 19 13:36:34.277: 00:17:7c:2f:b6:9a 0.0.0.0 START (0) Changing IPv6 ACL 'none' (ACL ID 255) ===> 'none' (ACL ID 255) --- (caller apf\_policy.c:2240) \*mmMaListen: May 19 13:36:34.277: 00:17:7c:2f:b6:9a apfApplyWlanPolicy: Apply WLAN Policy over PMIPv6 Client Mobility Type \*mmMaListen: May 19 13:36:34.277: 00:17:7c:2f:b6:9a override from intf group to an intf for roamed client - removing intf group from mscb

\*mmMaListen: May 19 13:36:34.277: 00:17:7c:2f:b6:9a 0.0.0.0 AUTHCHECK (2) Change state to L2AUTHCOMPLETE (4) last state AUTHCHECK (2)

#### Change state to DHCP\_REQD (7) last state L2AUTHCOMPLETE (4)

```
*mmMaListen: May 19 13:36:34.277: 00:17:7c:2f:b6:9a Resetting web IPv4 acl from
255 to 255
*mmMaListen: May 19 13:36:34.277: 00:17:7c:2f:b6:9a Resetting web IPv4 Flex acl
from 65535 to 65535
*mmMaListen: May 19 13:36:34.277: 00:17:7c:2f:b6:9a Stopping deletion of Mobile
Station: (callerId: 53)
*mmMaListen: May 19 13:36:34.277: 00:17:7c:2f:b6:9a 0.0.0.0 DHCP_REQD (7) Adding
Fast Path rule type = Airespace AP - Learn IP address
on AP 00:00:00:00:00, slot 0, interface = 1, QOS = 0
IPv4 ACL ID = 255, IPv
*mmMaListen: May 19 13:36:34.277: 00:17:7c:2f:b6:9a 0.0.0.0 DHCP_REQD (7) Fast Path
rule (contd...) 802.1P = 0, DSCP = 0, TokenID = 15206 Local Bridging Vlan = 60,
Local Bridging intf id = 13
*mmMaListen: May 19 13:36:34.277: 00:17:7c:2f:b6:9a 0.0.0.0 DHCP_REQD (7)
Successfully plumbed mobile rule (IPv4 ACL ID 255, IPv6 ACL ID 255, L2 ACL ID 255)
*mmMaListen: May 19 13:36:34.278: 00:17:7c:2f:b6:9a 0.0.0.0 DHCP_REQD (7) State
Update from Mobility-Incomplete to Mobility-Complete, mobility role=ExpAnchor,
client state=APF_MS_STATE_ASSOCIATED
*mmMaListen: May 19 13:36:34.278: 00:17:7c:2f:b6:9a 0.0.0.0 DHCP_REQD (7)
Change state to DHCP_REQD (7) last state DHCP_REQD (7)
*mmMaListen: May 19 13:36:34.278: 00:17:7c:2f:b6:9a 0.0.0.0 DHCP_REQD (7)
pemAdvanceState2 5807, Adding TMP rule
*mmMaListen: May 19 13:36:34.278: 00:17:7c:2f:b6:9a 0.0.0.0 DHCP_REQD (7)
Replacing Fast Path rule
type = Airespace AP - Learn IP address
on AP 00:00:00:00:00, slot 0, interface = 1, QOS = 0
IPv4 ACL ID = 255,
*mmMaListen: May 19 13:36:34.278: 00:17:7c:2f:b6:9a 0.0.0.0 DHCP_REQD (7)
Fast Path rule (contd...) 802.1P = 0, DSCP = 0, TokenID = 15206 Local
Bridging Vlan = 60, Local Bridging intf id = 13
*mmMaListen: May 19 13:36:34.278: 00:17:7c:2f:b6:9a 0.0.0.0 DHCP_REQD (7)
Successfully plumbed mobile rule (IPv4 ACL ID 255, IPv6 ACL ID 255, L2 ACL ID 255)
*pemReceiveTask: May 19 13:36:34.278: 00:17:7c:2f:b6:9a Set bi-dir guest tunnel
for 00:17:7c:2f:b6:9a as in Export Anchor role
*pemReceiveTask: May 19 13:36:34.278: 00:17:7c:2f:b6:9a 0.0.0.0 Added NPU entry
of type 9, dtlFlags 0x4
*pemReceiveTask: May 19 13:36:34.278: 00:17:7c:2f:b6:9a Sent an XID frame
*pemReceiveTask: May 19 13:36:34.278: 00:17:7c:2f:b6:9a Set bi-dir guest tunnel
for 00:17:7c:2f:b6:9a as in Export Anchor role
*pemReceiveTask: May 19 13:36:34.278: 00:17:7c:2f:b6:9a 0.0.0.0 Added NPU entry
of type 9, dtlFlags 0x4
*IPv6_Msg_Task: May 19 13:36:34.281: 00:17:7c:2f:b6:9a Pushing IPv6 Vlan Intf
ID 13: fe80:0000:0000:6c1a:b253:d711:0c7f , and MAC: 00:17:7C:2F:B6:9A ,
Binding to Data Plane. SUCCESS !! dhcpv6bitmap 0
*IPv6_Msg_Task: May 19 13:36:34.281: 00:17:7c:2f:b6:9a Calling mmSendIpv6AddrUpdate
for addition of IPv6: fe80:0000:0000:0000:6c1a:b253:d711:0c7f , for MAC:
00:17:7C:2F:B6:9A
*IPv6_Msg_Task: May 19 13:36:34.281: 00:17:7c:2f:b6:9a mmSendIpv6AddrUpdate:4800
Assigning an IPv6 Addr fe80:0000:0000:0000:6c1a:b253:d711:0c7f to the client in
Anchor state update the foreign switch 10.105.135.226
*IPv6_Msg_Task: May 19 13:36:34.281: 00:17:7c:2f:b6:9a Link Local address fe80::
6c1a:b253:d711:c7f updated to mscb. Not Advancing pem state.Current state: mscb
in apfMsMmInitial mobility state and client state APF_MS_STATE_AS
*mmMaListen: May 19 13:36:34.298: 00:17:7c:2f:b6:9a 0.0.0.0 DHCP_REQD (7)
Replacing Fast Path rule
type = Airespace AP - Learn IP address
on AP 00:00:00:00:00, slot 0, interface = 1, QOS = 0
IPv4 ACL ID = 255,
*mmMaListen: May 19 13:36:34.298: 00:17:7c:2f:b6:9a 0.0.0.0 DHCP_REQD (7)
```

Fast Path rule (contd...) 802.1P = 0, DSCP = 0, TokenID = 15206 Local Bridging Vlan = 60, Local Bridging intf id = 13 \*mmMaListen: May 19 13:36:34.298: 00:17:7c:2f:b6:9a 0.0.0.0 DHCP\_REQD (7) Successfully plumbed mobile rule (IPv4 ACL ID 255, IPv6 ACL ID 255, L2 ACL ID 255) \*pemReceiveTask: May 19 13:36:34.298: 00:17:7c:2f:b6:9a Set bi-dir guest tunnel for 00:17:7c:2f:b6:9a as in Export Anchor role \*pemReceiveTask: May 19 13:36:34.298: 00:17:7c:2f:b6:9a 0.0.0.0 Added NPU entry of type 9, dtlFlags 0x4 \*dtlArpTask: May 19 13:36:34.564: 00:17:7c:2f:b6:9a Static IP client associated to interface vlan60 which can support client subnet. \*dtlArpTask: May 19 13:36:34.564: 00:17:7c:2f:b6:9a 60.60.60.11 DHCP\_REQD (7) Change state to WEBAUTH\_REQD (8) last state DHCP\_REQD (7) \*dtlArpTask: May 19 13:36:34.564: 00:17:7c:2f:b6:9a 60.60.60.11 WEBAUTH\_REQD (8) pemAdvanceState2 6717, Adding TMP rule \*dtlArpTask: May 19 13:36:34.564: 00:17:7c:2f:b6:9a 60.60.60.11 WEBAUTH\_REQD (8) Replacing Fast Path rule type = Airespace AP Client - ACL passthru on AP 00:00:00:00:00, slot 0, interface = 1, QOS = 0 TPv4 ACL \*dtlArpTask: May 19 13:36:34.564: 00:17:7c:2f:b6:9a 60.60.60.11 WEBAUTH\_REQD (8) Fast Path rule (contd...) 802.1P = 0, DSCP = 0, TokenID = 15206 Local Bridging Vlan = 60, Local Bridging intf id = 13 \*dtlArpTask: May 19 13:36:34.564: 00:17:7c:2f:b6:9a 60.60.60.11 WEBAUTH\_REQD (8) Successfully plumbed mobile rule (IPv4 ACL ID 255, IPv6 ACL ID 255, L2 ACL ID 255) \*dtlArpTask: May 19 13:36:34.564: 00:17:7c:2f:b6:9a Plumbing web-auth redirect rule due to user logout \*dtlArpTask: May 19 13:36:34.564: 00:17:7c:2f:b6:9a apfAssignMscbIpAddr:1148 Assigning an Ip Addr 60.60.60.11 to the client in Anchor state update the foreign switch 10.105.135.226 \*dtlArpTask: May 19 13:36:34.565: 00:17:7c:2f:b6:9a Assigning Address 60.60.60.11 to mobile \*pemReceiveTask: May 19 13:36:34.565: 00:17:7c:2f:b6:9a Set bi-dir guest tunnel for 00:17:7c:2f:b6:9a as in Export Anchor role \*pemReceiveTask: May 19 13:36:34.565: 00:17:7c:2f:b6:9a 60.60.60.11 Added NPU entry of type 2, dtlFlags 0x4 \*pemReceiveTask: May 19 13:36:34.565: 00:17:7c:2f:b6:9a Pushing IPv6: fe80:0000:0000:0000:6c1a:b253:d711:0c7f , and MAC: 00:17:7C:2F:B6:9A , Binding to Data Plane. SUCCESS !! \*pemReceiveTask: May 19 13:36:34.565: 00:17:7c:2f:b6:9a Sent an XID frame (5508-MC) > (5508-MC) > (5508-MC) >\*DHCP Socket Task: May 19 13:36:44.259: 00:17:7c:2f:b6:9a DHCP received op BOOTREQUEST (1) (len 314, vlan 0, port 1, encap 0xec07) \*DHCP Socket Task: May 19 13:36:44.259: 00:17:7c:2f:b6:9a DHCP (encap type 0xec07) mstype 3ff:ff:ff:ff:ff \*DHCP Socket Task: May 19 13:36:44.259: 00:17:7c:2f:b6:9a DHCP selecting relay 1 control block settings: dhcpServer: 0.0.0.0, dhcpNetmask: 0.0.0.0, dhcpGateway: 0.0.0.0, dhcpRelay: 0.0.0.0 VLAN: 0 \*DHCP Socket Task: May 19 13:36:44.259: 00:17:7c:2f:b6:9a DHCP selected relay 1 -60.60.60.251 (local address 60.60.60.2, gateway 60.60.60.251, VLAN 60, port 1) \*DHCP Socket Task: May 19 13:36:44.260: 00:17:7c:2f:b6:9a DHCP transmitting DHCP REQUEST (3) \*DHCP Socket Task: May 19 13:36:44.260: 00:17:7c:2f:b6:9a DHCP op: BOOTREQUEST, htype: Ethernet, hlen: 6, hops: 1 \*DHCP Socket Task: May 19 13:36:44.260: 00:17:7c:2f:b6:9a DHCP xid: 0xad00ada3 (2902502819), secs: 3072, flags: 0 \*DHCP Socket Task: May 19 13:36:44.260: 00:17:7c:2f:b6:9a DHCP chaddr: 00:17:7c:2f:b6:9a \*DHCP Socket Task: May 19 13:36:44.260: 00:17:7c:2f:b6:9a DHCP ciaddr: 0.0.0.0, yiaddr: 0.0.0.0 \*DHCP Socket Task: May 19 13:36:44.260: 00:17:7c:2f:b6:9a DHCP siaddr: 0.0.0.0,

giaddr: 60.60.60.2 \*DHCP Socket Task: May 19 13:36:44.260: 00:17:7c:2f:b6:9a DHCP requested ip: 60.60.60.11 \*DHCP Socket Task: May 19 13:36:44.260: 00:17:7c:2f:b6:9a DHCP sending REQUEST to 60.60.60.251 (len 358, port 1, vlan 60) \*DHCP Socket Task: May 19 13:36:44.260: 00:17:7c:2f:b6:9a DHCP selecting relay 2 control block settings: dhcpServer: 0.0.0.0, dhcpNetmask: 0.0.0.0, dhcpGateway: 0.0.0.0, dhcpRelay: 60.60.60.2 VLAN: 60 \*DHCP Socket Task: May 19 13:36:44.260: 00:17:7c:2f:b6:9a DHCP selected relay 2 -NONE (server address 0.0.0.0, local address 0.0.0.0, gateway 60.60.60.251, VLAN 60, port 1) \*DHCP Socket Task: May 19 13:36:44.260: 00:17:7c:2f:b6:9a DHCP received op BOOTREPLY (2) (len 308, vlan 60, port 1, encap 0xec00) \*DHCP Socket Task: May 19 13:36:44.261: 00:17:7c:2f:b6:9a DHCP setting server from ACK (server 60.60.60.251, yiaddr 60.60.60.11) \*DHCP Socket Task: May 19 13:36:44.261: 00:17:7c:2f:b6:9a DHCP transmitting DHCP ACK (5) \*DHCP Socket Task: May 19 13:36:44.261: 00:17:7c:2f:b6:9a DHCP op: BOOTREPLY, htype: Ethernet, hlen: 6, hops: 0 \*DHCP Socket Task: May 19 13:36:44.261: 00:17:7c:2f:b6:9a DHCP xid: 0xad00ada3 (2902502819), secs: 0, flags: 0 \*DHCP Socket Task: May 19 13:36:44.261: 00:17:7c:2f:b6:9a DHCP chaddr: 00:17:7c:2f:b6:9a \*DHCP Socket Task: May 19 13:36:44.261: 00:17:7c:2f:b6:9a DHCP ciaddr: 0.0.0.0, yiaddr: 60.60.60.11 \*DHCP Socket Task: May 19 13:36:44.261: 00:17:7c:2f:b6:9a DHCP siaddr: 0.0.0.0, giaddr: 0.0.0.0 \*DHCP Socket Task: May 19 13:36:44.261: 00:17:7c:2f:b6:9a DHCP server id: 192.168.200.1 rcvd server id: 60.60.60.251 \*webauthRedirect: May 19 13:36:47.678: 0:17:7c:2f:b6:9a- received connection \*webauthRedirect: May 19 13:36:47.680: captive-bypass detection disabled, Not checking for wispr in HTTP GET, client mac=0:17:7c:2f:b6:9a \*webauthRedirect: May 19 13:36:47.680: 0:17:7c:2f:b6:9a- Preparing redirect URL according to configured Web-Auth type \*webauthRedirect: May 19 13:36:47.680: 0:17:7c:2f:b6:9a- Checking custom-web config for WLAN ID:4 \*webauthRedirect: May 19 13:36:47.680: 0:17:7c:2f:b6:9a- unable to get the hostName for virtual IP, using virtual IP =192.168.200.1 \*webauthRedirect: May 19 13:36:47.680: 0:17:7c:2f:b6:9a- Global status is enabled, checking on web-auth type \*webauthRedirect: May 19 13:36:47.680: 0:17:7c:2f:b6:9a- Web-auth type Internal, no further redirection needed. Presenting defualt login page to user \*webauthRedirect: May 19 13:36:47.680: 0:17:7c:2f:b6:9a- http\_response\_msg\_body1 is <HTML><HEAD><TITLE> Web Authentication Redirect</TITLE><META http-equiv= "Cache-control" content="no-cache"><META http-equiv="Pragma" content="n \*webauthRedirect: May 19 13:36:47.680: 0:17:7c:2f:b6:9a- http response msg body2 is "></HEAD></HTML> \*webauthRedirect: May 19 13:36:47.680: 0:17:7c:2f:b6:9a- parser host is www.facebook.com \*webauthRedirect: May 19 13:36:47.680: 0:17:7c:2f:b6:9a- parser path is / \*webauthRedirect: May 19 13:36:47.680: 0:17:7c:2f:b6:9a- added redirect=, URL is now https://192.168.200.1/login.html?

\*webauthRedirect: May 19 13:36:47.680: 0:17:7c:2f:b6:9a- str1 is now
https://192.168.200.1/login.html?redirect=www.facebook.com/
\*webauthRedirect: May 19 13:36:47.680: 0:17:7c:2f:b6:9a- clen string is
Content-Length: 312

\*webauthRedirect: May 19 13:36:47.680: 0:17:7c:2f:b6:9a- Message to be sent is HTTP/1.1 200 OK Location: https://192.168.200.1/login.html?redirect=www.facebook.com/ Content-Type: text/html Content-Length: 312

<HTML><HEAD \*webauthRedirect: May 19 13:36:47.680: 0:17:7c:2f:b6:9a- send data length=448 \*webauthRedirect: May 19 13:36:47.680: 0:17:7c:2f:b6:9a- Web-auth type External, but unable to get URL \*webauthRedirect: May 19 13:36:47.681: 0:17:7c:2f:b6:9a- received connection \*emWeb: May 19 13:36:48.731: SSL Connection created for MAC:0:17:7c:2f:b6:9a \*webauthRedirect: May 19 13:36:51.795: 0:17:7c:2f:b6:9a- received connection \*webauthRedirect: May 19 13:36:51.795: captive-bypass detection disabled, Not checking for wispr in HTTP GET, client mac=0:17:7c:2f:b6:9a \*webauthRedirect: May 19 13:36:51.795: 0:17:7c:2f:b6:9a- Preparing redirect URL according to configured Web-Auth type \*webauthRedirect: May 19 13:36:51.796: 0:17:7c:2f:b6:9a- Checking custom-web config for WLAN ID:4 \*webauthRedirect: May 19 13:36:51.796: 0:17:7c:2f:b6:9a- unable to get the hostName for virtual IP, using virtual IP =192.168.200.1 \*webauthRedirect: May 19 13:36:51.796: 0:17:7c:2f:b6:9a- Global status is enabled, checking on web-auth type \*webauthRedirect: May 19 13:36:51.796: 0:17:7c:2f:b6:9a- Web-auth type Internal, no further redirection needed. Presenting defualt login page to user \*webauthRedirect: May 19 13:36:51.796: 0:17:7c:2f:b6:9a- http\_response\_msg\_body1 is <HTML><HEAD><TITLE> Web Authentication Redirect</TITLE><META http-equiv= "Cache-control" content="no-cache"><META http-equiv="Pragma" content="n \*webauthRedirect: May 19 13:36:51.796: 0:17:7c:2f:b6:9a- http\_response\_msg\_body2 is "></HEAD></HTML> \*webauthRedirect: May 19 13:36:51.796: 0:17:7c:2f:b6:9a- parser host is www.facebook.com \*webauthRedirect: May 19 13:36:51.796: 0:17:7c:2f:b6:9a- parser path is /favicon.ico \*webauthRedirect: May 19 13:36:51.796: 0:17:7c:2f:b6:9a- added redirect=, URL is now https://192.168.200.1/login.html? \*webauthRedirect: May 19 13:36:51.796: 0:17:7c:2f:b6:9a- str1 is now https://192.168.200.1/login.html?redirect=www.facebook.com/favicon.ico \*webauthRedirect: May 19 13:36:51.796: 0:17:7c:2f:b6:9a- clen string is Content-Length: 323 \*webauthRedirect: May 19 13:36:51.796: 0:17:7c:2f:b6:9a- Message to be sent is HTTP/1.1 200 OK Location: https://192.168.200.1/login.html?redirect=www.facebook.com/favicon.ico Content-Type: text/html Content-Length: 323 \*webauthRedirect: May 19 13:36:51.796: 0:17:7c:2f:b6:9a- send data length=470 \*webauthRedirect: May 19 13:36:51.796: 0:17:7c:2f:b6:9a- Web-auth type External, but unable to get URL \*DHCP Socket Task: May 19 13:37:03.905: 00:17:7c:2f:b6:9a DHCP received op BOOTREQUEST (1) (len 308, vlan 0, port 1, encap 0xec07) \*DHCP Socket Task: May 19 13:37:03.905: 00:17:7c:2f:b6:9a DHCP (encap type 0xec07) mstype 3ff:ff:ff:ff:ff \*DHCP Socket Task: May 19 13:37:03.905: 00:17:7c:2f:b6:9a DHCP selecting relay 1 control block settings: dhcpServer: 60.60.60.251, dhcpNetmask: 255.255.255.0, dhcpGateway: 60.60.60.251, dhcpRelay: 60.60.60.2 VLAN: 60

ewaURLHook: Entering:url=/login.html, virtIp = 192.168.200.1, ssl\_connection=1, secureweb=1

```
*emWeb: May 19 13:38:35.199: WLC received client 0:17:7c:2f:b6:9a request for
Web-Auth page /login.html
*emWeb: May 19 13:38:35.199: WLC received client 0:17:7c:2f:b6:9a request for
Web-Auth page /login.html
*emWeb: May 19 13:38:47.215:
ewaURLHook: Entering:url=/login.html, virtIp = 192.168.200.1, ssl_connection=1,
secureweb=1
*ewmwebWebauth1: May 19 13:38:47.216: 00:17:7c:2f:b6:9a Username entry (surbg)
created for mobile, length = 5
*ewmwebWebauth1: May 19 13:38:47.216: 00:17:7c:2f:b6:9a Username entry (surbg)
created in mscb for mobile, length = 5
*ewmwebWebauth1: May 19 13:38:47.216: 00:17:7c:2f:b6:9a 60.60.60.11 WEBAUTH_REQD
(8) Change state to WEBAUTH_NOL3SEC (14) last state WEBAUTH_REQD (8)
*ewmwebWebauth1: May 19 13:38:47.216: 00:17:7c:2f:b6:9a apfMsRunStateInc
*ewmwebWebauth1: May 19 13:38:47.216: 00:17:7c:2f:b6:9a 60.60.60.11 WEBAUTH_NOL3SEC
(14) Change state to RUN (20) last state WEBAUTH_NOL3SEC (14)
*ewmwebWebauth1: May 19 13:38:47.216: 00:17:7c:2f:b6:9a Session Timeout is 0 -
```

not starting session timer for the mobile
\*ewmwebWebauth1: May 19 13:38:47.216: 00:17:7c:2f:b6:9a 60.60.60.11 RUN (20)
Reached PLUMBFASTPATH: from line 6605
\*ewmwebWebauth1: May 19 13:38:47.216: 00:17:7c:2f:b6:9a 60.60.60.11 RUN (20)
Replacing Fast Path rule
 type = Airespace AP Client
 on AP 00:00:00:00:00:00, slot 0, interface = 1, QOS = 0
 IPv4 ACL ID = 255, IPv6 ACL ID =

クライアント側のパケット キャプチャを以下に示します。

#### クライアントが IP アドレスを取得します。

| Smartlin_2f:b6:9a                | Broadcast       | ARP                                                                                                    | 42 who has 60.60.60.11? Tell 0.0.0.0                      |
|----------------------------------|-----------------|----------------------------------------------------------------------------------------------------|-----------------------------------------------------------|
| Smartlin_2f:b6:9a                | Broadcast       | ARP                                                                                                    | 42 who has 60.60.60.251? Tell 60.60.60.11                 |
| Smartlin_2f:b6:9a                | Broadcast       | ARP                                                                                                    | 42 Gratuitous ARP for 60.60.60.11 (Request)               |
| 0.0.0.0                          | 255.255.255.255 | DHCP                                                                                                    | 348 DHCP Request - Transaction ID 0xd73b645b              |
| 192.168.200.1                    | 60.60.60.11     | DHCP                                                                                                    | 346 DHCP ACK - Transaction ID 0xd73b645b                  |
| Contractor and the second second | 6600            | an and a second second s | an under and the second frances the second states and the |

```
クライアントがブラウザを開き、www.facebook.com と入力します。
```

| 60.60.60.11                                                                                   | 50.50.50.251           | DNS                         | 76 Standard query 0x18bc A www.facebook.com      |  |
|-----------------------------------------------------------------------------------------------|------------------------|-----------------------------|--------------------------------------------------|--|
| 50.50.50.251                                                                                  | 60.60.60.11            | DNS                         | 92 Standard query response 0x18bc A 56.56.56.56  |  |
| 60.60.60.11                                                                                   | 50.50.50.251           | DNS                         | 76 Standard query 0xab1b AAAA www.facebook.com   |  |
| 60.60.60.11                                                                                   | 50.50.50.251           | DNS                         | 76 Standard query 0xab1b AAAA www.facebook.com   |  |
| 60.60.60.11                                                                                   | 50, 50, 50, 251        | DNS                         | 76 Standard query Oxabib _ AAAA_www.facebook.com |  |
| •                                                                                             |                        |                             | "                                                |  |
| Frame 508: 76                                                                                 | bytes on wire (608 bit | ts), 76 bytes captured (608 | bits) on interface 0                             |  |
| <ul> <li>Ethernet II,</li> </ul>                                                              | Src: Smartlin_2f:b6:9a | (00:17:7c:2f:b6:9a), Dst:   | Cisco_fc:96:a8 (f0:f7:55:fc:96:a8)               |  |
| Internet Protocol Version 4, Src: 60.60.60.11 (60.60.60.11), Dst: 50.50.50.251 (50.50.50.251) |                        |                             |                                                  |  |
| I User Datagram Protocol, Src Port: 62672 (62672), Dst Port: domain (53)                      |                        |                             |                                                  |  |
| Domain Name System (query)                                                                    |                        |                             |                                                  |  |
| Transaction                                                                                   | ID: 0xab1b             |                             |                                                  |  |
| B Flags: 0x0100 Standard guery                                                                |                        |                             |                                                  |  |
| Questions:                                                                                    | Questions: 1           |                             |                                                  |  |
| Answer RRs: 0                                                                                 |                        |                             |                                                  |  |
| Authority RRs: 0                                                                              |                        |                             |                                                  |  |
| Additional RRs: 0                                                                             |                        |                             |                                                  |  |
| Queries                                                                                       |                        |                             |                                                  |  |
| ₩ www.facebook.com: type AAAA, class IN                                                       |                        |                             |                                                  |  |
|                                                                                               |                        |                             |                                                  |  |

WLC がクライアントの最初の TCP パケットをインターセプトし、その WLC の仮想 IP アドレス と内部の Web 認証ページをプッシュします。

| 56.56.56.56                                                                                             | 60.60.60.11 | TCP  | 54 http > 49720 [ACK] seq=1 Ack=207 win=6656 Len=0 |  |
|----------------------------------------------------------------------------------------------------|-------------|------|----------------------------------------------------|--|
| 56.56.56.56                                                                                             | 60.60.60.11 | HTTP | 524 HTTP/1.1 200 OK (text/html)                    |  |
| 56 56 56 56                                                                                             | 60 60 60 11 | TCP  | 54 http://win=6656//en=0                           |  |
| 4                                                                                                    |             |      |                                                    |  |
| ⊞ Frame 550: 524 bytes on wire (4192 bits), 524 bytes captured (4192 bits) on interface 0               |             |      |                                                    |  |
| B Ethernet II, Src: Cisco_fc:96:a8 (f0:f7:55:fc:96:a8), Dst: Smartlin_2f:b6:9a (00:17:7c:2f:b6:9a)      |             |      |                                                    |  |
| Internet Protocol Version 4, Src: 56.56.56.56.56.56.56.56.56), Dst: 60.60.60.11 (60.60.60.11)           |             |      |                                                    |  |
| Transmission Control Protocol, Src Port: http (80), Dst Port: 49720 (49720), Sep: 1, Ack: 207, Len: 470 |             |      |                                                    |  |

- Transmission Control Protocol, Src Port: http (80), Dst Port: 49720 (49720), Seq: 1, Ac Hypertext Transfer Protocol HTTP/1.1 200 oK\r\n Location: https://192.168.200.1/login.html?redirect=www.facebook.com/favicon.ico\r\n Content-Type: text/html\r\n Content-Length: 323\r\n
  - \r\n
  - [HTTP response 1/1]

### Web 認証に成功すると、ワークフローの残りの部分が実行されます。

. -

| 60.60.60.11   | 50.50.50.251  | DNS      | 86 Standard guery 0x64dd A 1e9cvlist.ie.microsoft.com                             |
|---------------|---------------|----------|-----------------------------------------------------------------------------------|
| 60.60.60.11   | 192.168.200.1 | TCP      | 66 49724 > https [SyN] Seq=0 Win=8192 Len=0 MSS=1460 WS=4 SACK_PERM=1             |
| 192.168.200.1 | 60.60.60.11   | TCP      | 66 https > 49724 [SYN, ACK] Seq=0 Ack=1 win=5560 Len=0 MSS=1390 SACK_PERM=1 WS=64 |
| 60.60.60.11   | 192.168.200.1 | TCP      | 54 49724 > https [ACK] Seq=1 Ack=1 win=16680 Len=0                                |
| 60.60.60.11   | 192.168.200.1 | TLSV1    | 190 Client Hello                                                                  |
| 192.168.200.1 | 60.60.60.11   | TCP      | 54 https > 49724 [ACK] Seq=1 Ack=137 win=6656 Len=0                               |
| 192.168.200.1 | 60.60.60.11   | TLSV1    | 192 Server Hello, Change Cipher Spec, Encrypted Handshake Message                 |
| 60.60.60.11   | 192.168.200.1 | TLSV1    | 113 Change Cipher Spec, Encrypted Handshake Message                               |
| 60.60.60.11   | 50.50.50.251  | DNS      | 83 Standard query 0xb814 A ctldl.windowsupdate.com                                |
| 192.168.200.1 | 60.60.60.11   | TCP      | 54 https > 49724 [ACK] Seq=139 Ack=196 win=6656 Len=0                             |
| 60 60 60 31   | 40 40 40 315  | ALCONOM. | DO NAME AVAILABLE DE TENTADIÓN                                                    |

翻訳について

シスコは世界中のユーザにそれぞれの言語でサポート コンテンツを提供するために、機械と人に よる翻訳を組み合わせて、本ドキュメントを翻訳しています。ただし、最高度の機械翻訳であっ ても、専門家による翻訳のような正確性は確保されません。シスコは、これら翻訳の正確性につ いて法的責任を負いません。原典である英語版(リンクからアクセス可能)もあわせて参照する ことを推奨します。